## 目視確認用パスコードを発行する

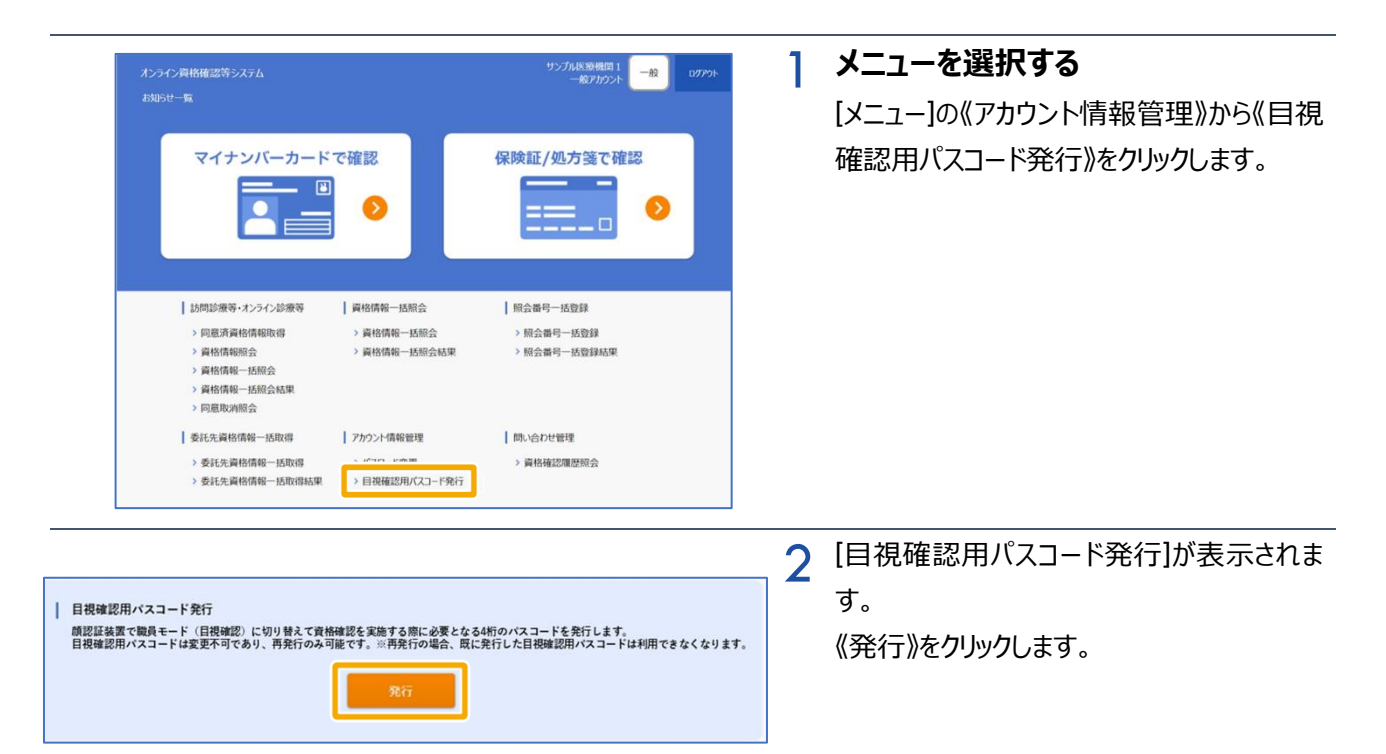

|                                             | 3 | [目視確認用パスコード発行]の確認メッセー |
|---------------------------------------------|---|-----------------------|
| 目視確認用パスコード発行                                |   | ジが表示されます。             |
| 目視確認用パスコードを発行します。よろしいですか?<br>ユーザID:USER0001 |   | 《OK》をクリックします。         |
| OK キャンセル                                    |   |                       |

OK

目視確認用パスコードを発行しました。このポップアップに表示されている 目視確認用パスコードは、一度閉じると再表示できません。 大切に保管し、 紛失・盗難にご注意ください。

目視確認用パスコード発行

ユーザID : USER0001 パスコード : 7514 4 [目視確認用パスコード発行]の完了メッセー ジが表示されます。

4桁のパスコードを確認後、《OK》をクリック します。

また、目視確認用パスコードの有効期限はありま せん。

## 目視確認用パスコードを用いて目視確認モードを利用する

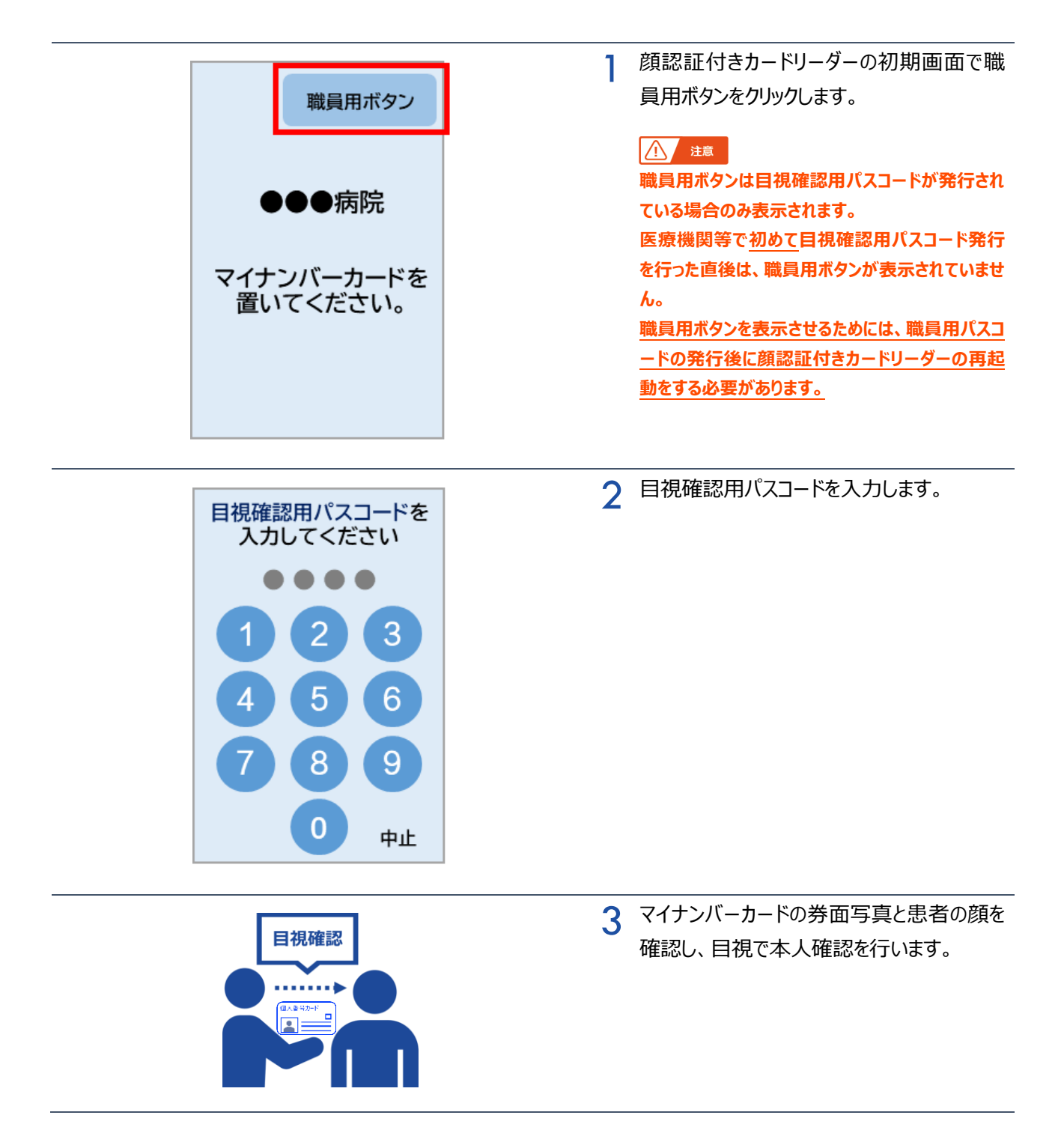

| 資格確認を開始します。<br>目視で本人確認を行い<br>マイナンバーカードを<br>置いてください。<br>中止 |   | <b>マイナンバーカードをセットする</b><br>患者に顔認証付きカードリーダーに置いても<br>らいます。<br>4以降は、通常どおりの同意画面に遷移しま<br>す |
|-----------------------------------------------------------|---|--------------------------------------------------------------------------------------|
|                                                           | 5 | 処理完了メッセージが表示されます。                                                                    |
|                                                           |   |                                                                                      |
| シカク イチロウ様                                                 |   |                                                                                      |
| 確認が完了しました。                                                |   |                                                                                      |
|                                                           |   |                                                                                      |
|                                                           |   |                                                                                      |
|                                                           |   |                                                                                      |
|                                                           |   |                                                                                      |